Pager

# —— on Changing Appliance IPs

Site IT will sometimes alter their network and a change in appliance IP addresses is needed

Changing the IP addresses of the primary and secondary appliances will take more than just changing the addresses in the Configure Network area of the appliance admin GUI.

# » **Prep Work**

## Step 1

Log in to the primary appliance, select Cluster Management and click Data Replication.

## Step 2

Select Disable from the Replication State drop-down menu and click Save/Refresh.

# Step 3

Return to the Main Menu.

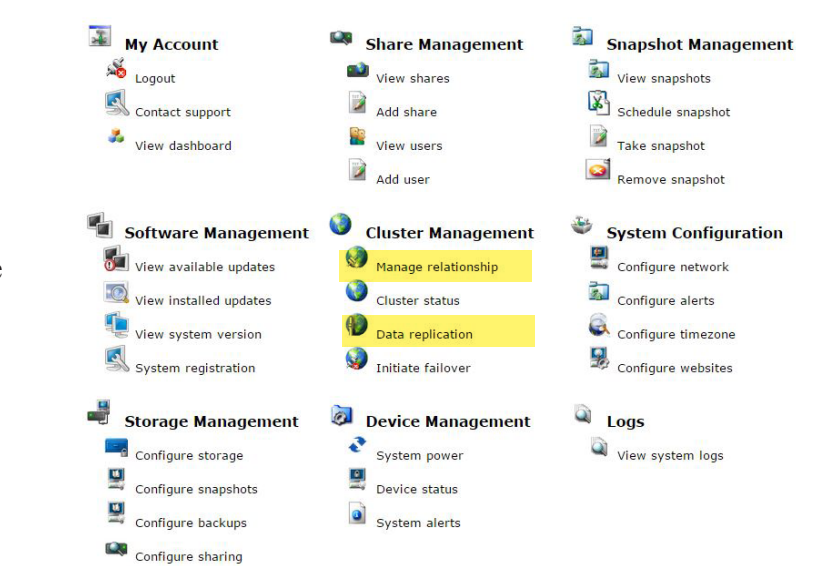

# » CHANGE IP ADDRESSES

## Step 1

Under System Configuration on the secondary appliance, select Configure Network.

## Step 2

Change the IP Address, Gateway and DNS settings to accommodate the site's new network settings.

# Step 3

Once the secondary has been changed and rebooted, change the IP address, network information and cluster virtual IP address on the primary.

## Step 4

Click Save Settings. If you get an error, continue to steps 5 and 6.

# Step 5

On the primary appliance, select Blox Management and then click Pool Manager.

## Step 6

Click Remove to remove the old Pool information. It will immediately be replaced with the new network information.

# » **Replication**

## Step 1

Go to the primary appliance and select Cluster Management and choose Data Replication.

# Step 2

Under Replication State, the secondary frequency should be set to 5 minutes. **Step 3** Set up the replication schedule.